Eusoft.Lab RDP Manager:

#### Cos'è Eusoft.Lab RDP Manager?

Eusoft.Lab RDP Manager è l'app sviluppata da Eusoft per la visualizzazione dei Rapporti Di Prova (RDP) dei campioni elaborati da laboratori di test esterni.

L'app consente a tutti gli utenti di Eusoft.Lab LIMS di accedere alla pagina di visualizzazione del campione e cercare campioni per accettazione, categoria, data di accettazione, data di convalida e firma digitale.

Oltre a visualizzare gli esempi, è possibile scaricare i rapporti di prova pertinenti (RDP) in formato .pdf e inviare una notifica (facoltativa) a un altro utente di Microsoft Teams digitando il suo indirizzo di posta elettronica.

Lo scopo di Eusoft.Lab RDP Manager è quello di dare accesso ai rapporti di prova agli utenti LIMS anche dallo strumento Microsoft Teams più utilizzato durante il loro orario di lavoro senza dover accedere a un'altra applicazione.

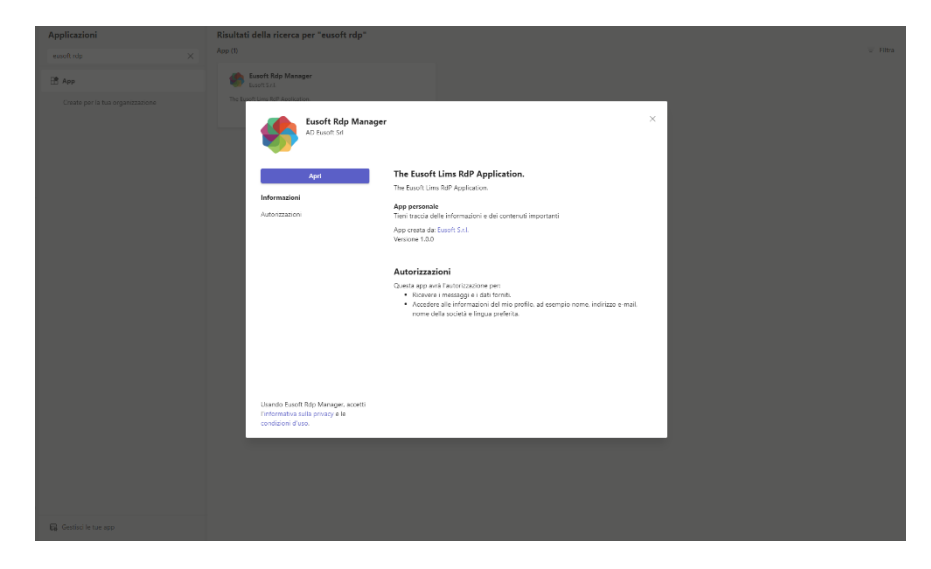

Istruzioni per l'uso dopo l'installazione dell'app

1) Log in (screenshot 1)

Puoi accedere in due modi

A.1) In assenza di Microsoft Azure Active Directory, i campi da compilare saranno i seguenti:

- 1. Nome utente
- 2. Parola d'ordine
- 3. Codice lab

N.B. questi campi sono gli stessi di quelli che si trovano in Eusoft.Lab LIMS

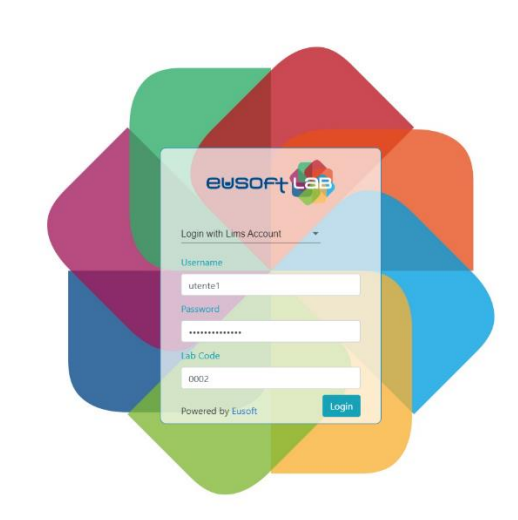

**2)** Se Eusoft.Lab LIMS utilizza la modalità di autenticazione con **Microsoft Azure Active Directory**, l'unico campo richiesto sarà:

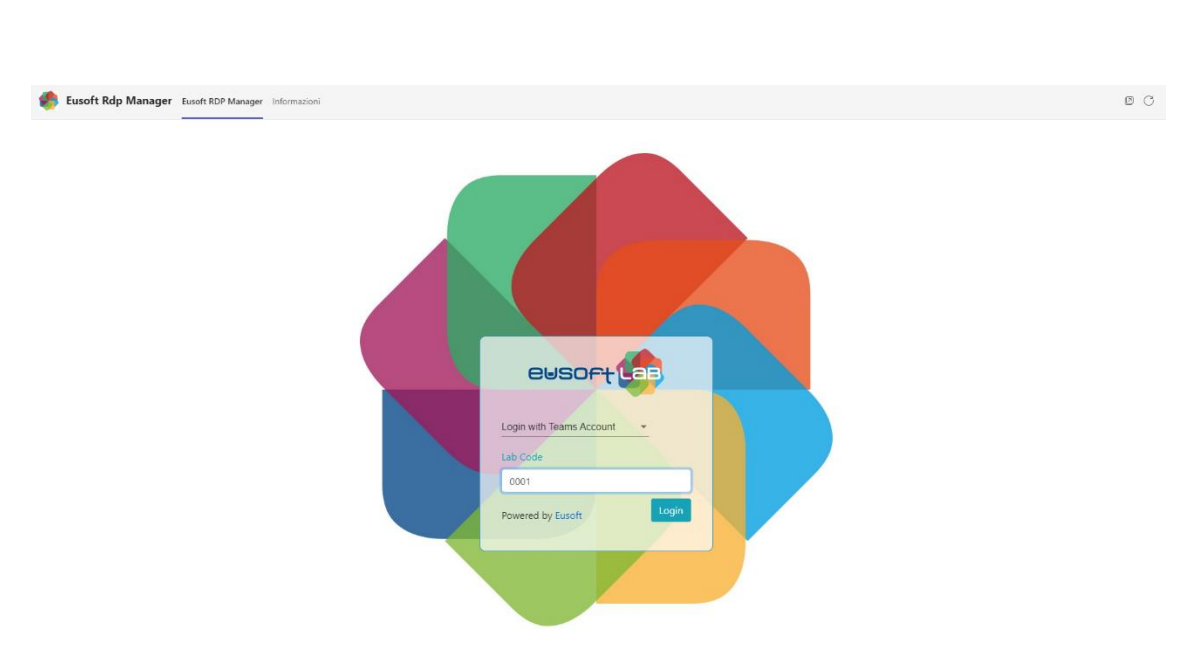

Lab code

Eusoft Rdp Manager Eusoft RDP Manager Inf

Una volta effettuato l'accesso, avrai l'opportunità di effettuare le seguenti attività:

- 1. Visualizzazione campioni
- 2. Ricerca campioni
- 3. Scaricare i rapporti di prova

| Eusoft Rdp Manager Eusoft RDP Manager Informazioni |             |                 |                         |                   |                    |        |         |  | ØC |  |
|----------------------------------------------------|-------------|-----------------|-------------------------|-------------------|--------------------|--------|---------|--|----|--|
|                                                    | eusort Les  |                 |                         |                   |                    | Logout |         |  |    |  |
|                                                    |             |                 |                         |                   |                    | SEDE 1 | Ŧ       |  |    |  |
|                                                    | Download    | N. Accettazione | Categoria               | Data Accettazione | 🖻 × Data Convalida | ð ×    | Firmato |  |    |  |
|                                                    | P28         | 20227           | Rifiuti liquidi acquosi | 03/01/2022        | 19/04/2022         |        | ×       |  |    |  |
|                                                    | <b>P</b> 27 | 20228           | Rifluti liquidi acquosi | 03/01/2022        | 19/04/2022         |        | ×       |  |    |  |
|                                                    |             |                 |                         |                   | 1 – 2 of           | 2  <   | < > >1  |  |    |  |

## A) Visualizzazione di esempi

nella home page potrai visualizzare gli esempi organizzati per:

- 1. numero di accettazione
- 2. categoria
- 3. data di accettazione
- 4. data di convalida
- 5. segno digitale

N.B. se il tuo laboratorio ha più di una sede, puoi cercare campioni **in relazione alla posizione di riferimento** cliccando sull'apposito **menu a tendina che compare in alto a destra.** 

## B) Ricerca di esempi

nella home page sarà possibile cercare i campioni per:

- 1. numero di accettazione (se ne hai uno) digitandolo nell'apposito filtro in alto
- 2. categoria (se lo sai) digitandola nell'apposito filtro
- 3. data di accettazione selezionandola dal calendario che si apre cliccando sull'articolo pertinente
- 4. data di convalida selezionandola dal calendario che si apre cliccando sull'elemento pertinente
- 5. firma digitale contrassegnando la voce appropriata in alto a destra N.B. i filtri di ricerca possono essere combinati con

# C) Scarica i rapporti di prova e scarica la notifica\*

- Per scaricare i rapporti di prova, fai clic sull'icona .pdf che trovi nella prima colonna, l'app scaricherà automaticamente il rapporto di prova.
  Se un campione ha dei campioni "figlio", il simbolo + apparirà accanto al numero di accettazione. Cliccando sul simbolo + sarà possibile visualizzare i campioni figlio e scaricare il relativo rapporto di prova cliccando sull'icona .pdf.
- 2. Una volta completato il download, verrà visualizzato un **pop-up** per notificare a **un utente** di Microsoft Teams che l'RDP è stato scaricato. Inserisci nella barra di ricerca l'indirizzo e-mail della persona a cui vuoi comunicare il download del PSR e clicca su Invia. Microsoft Teams aprirà una chat con la persona interessata e compilerà un messaggio preimpostato. Devi solo fare clic su "invia" per notificare il download o modificare il messaggio prima di inviarlo.

## \* Dispositivi IOS e Android

Il download di file non è supportato dai dispositivi IOS e Android.

Per questo motivo, il download è stato sostituito con l'anteprima RDP utilizzando un pop-up.

In qualsiasi modo è possibile inviare un messaggio facendo clic sull'icona di Microsoft Teams.

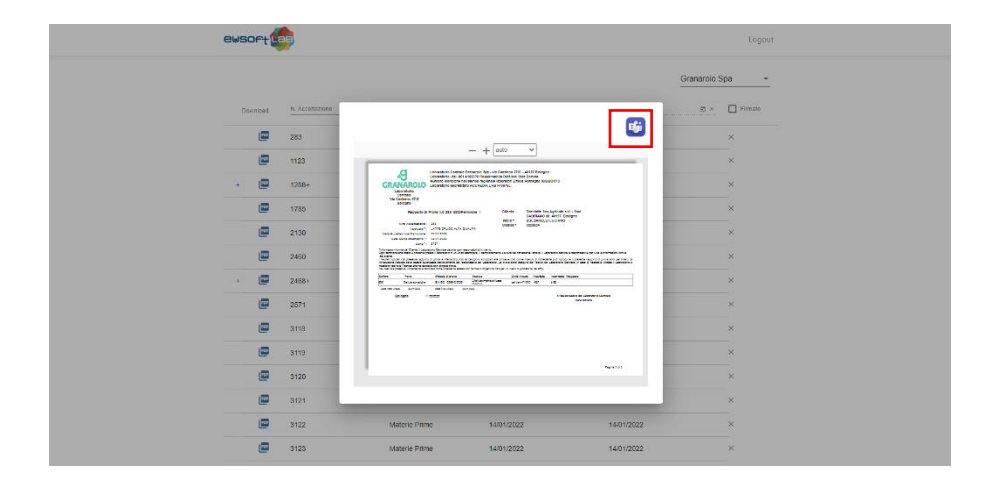